## Návod k registraci do aplikace KINOMAP

Nejpohodlnější způsob registrace je přes Váš stolní počítač či notebook a to přímo na stránkách kinomap.com

Při registraci účtu doporučuji využít zkušební lhůtu (cca 10 dní), za kterou není nutné platit a zároveň Vám to dá možnost aplikaci si "osahat" a pořádně vyzkoušet.

Registraci je velmi jednoduchá jako jakákoli jiná tvorba virtuálního účtu pomocí e-mailové adresy a níže Vám její kroky popisujeme včetně ofocených obrazovek. (upozornění: Tak jako v jiných mobilních aplikacích a internetových stránkách, se design může vlivem přibývajích aktualizací měnit, proto design a umístění voleb, může být v některých případech odlišné)

- 1. krok: Navštivte stránky www.kinomap.com
- 2. krok: Na stránkách zvolte možnost "LOGIN"

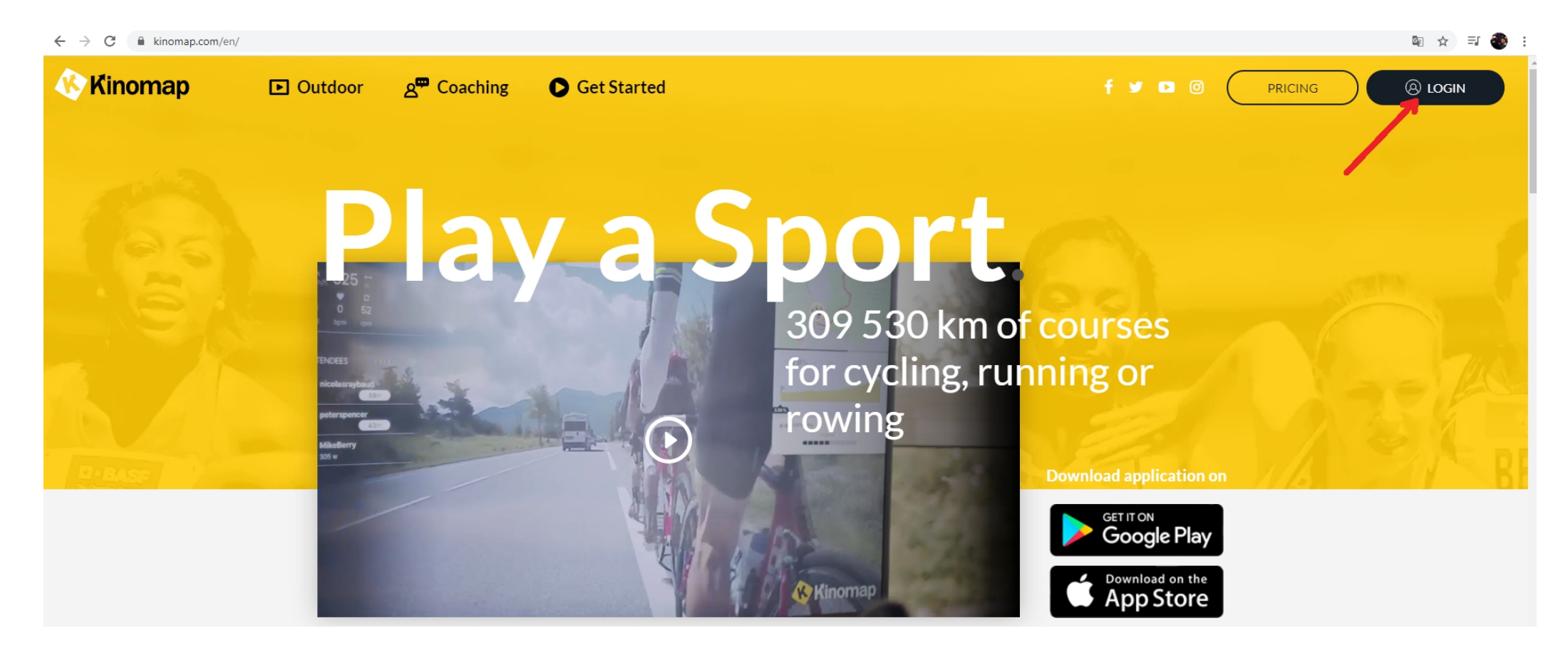

3. krok: V případě kdy vytváříme zcela nový účet, zvolte možnost "Create my account"

| K Kinomap                                                 |  |  |  |  |
|-----------------------------------------------------------|--|--|--|--|
| <b>Sign in to your Kinomap account and start training</b> |  |  |  |  |
| Username / Email :                                        |  |  |  |  |
| Password :                                                |  |  |  |  |
| <b>→</b> D Sign in                                        |  |  |  |  |
| Create my account                                         |  |  |  |  |

4. krok: Vyplňte následující kartu, kde mimo jiné nastavíte i své osobní heslo k účtu. Následně potvrďte volbou "Continue"

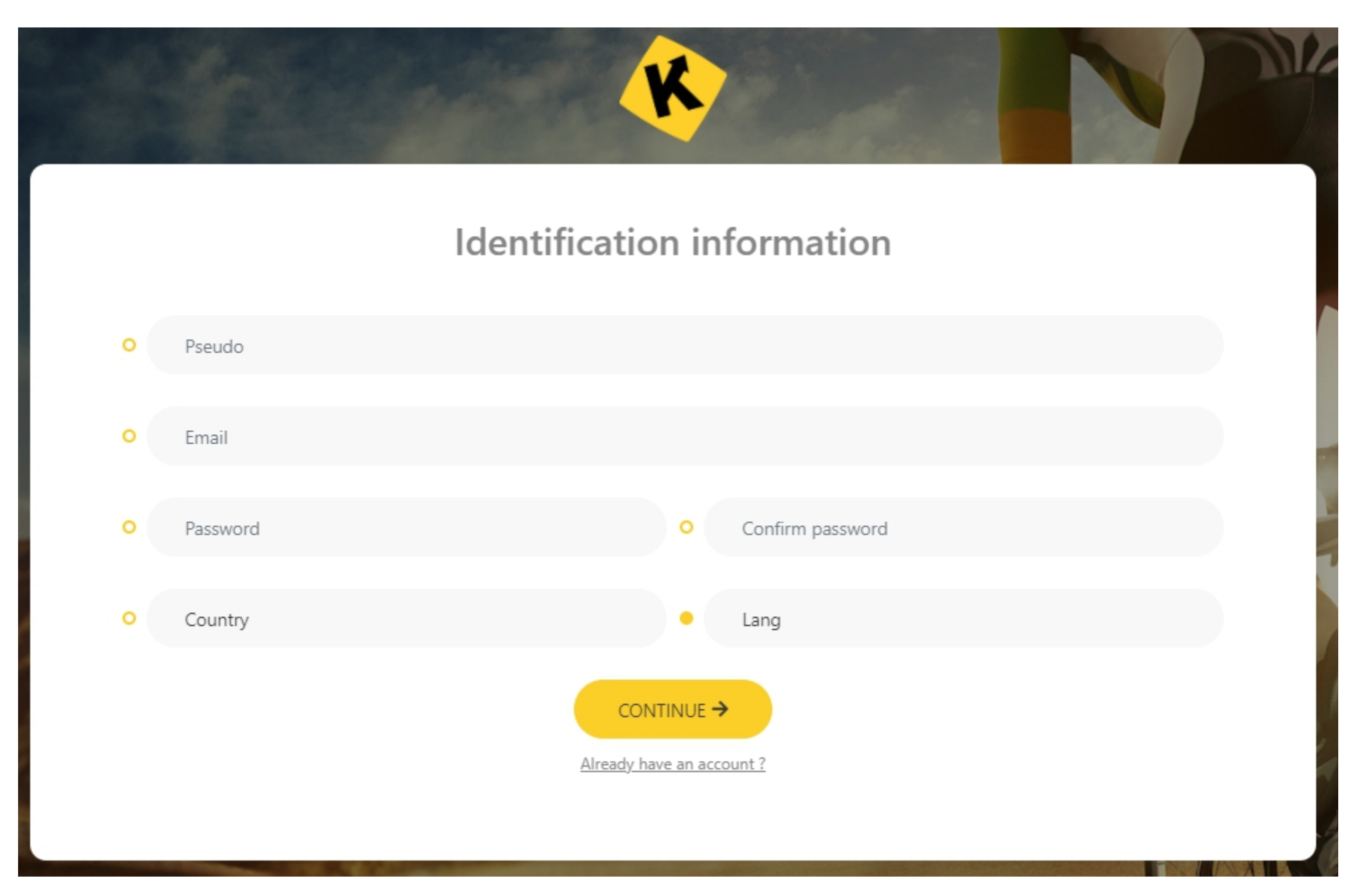

5. krok: Zvolte odpovídající možnost a potvrď te volbou "Continue" (doporučujeme zvolit 14-ti denní licenci zdarma, následně už můžete zaktivovat placenou a pokračovat ve svém profilu)

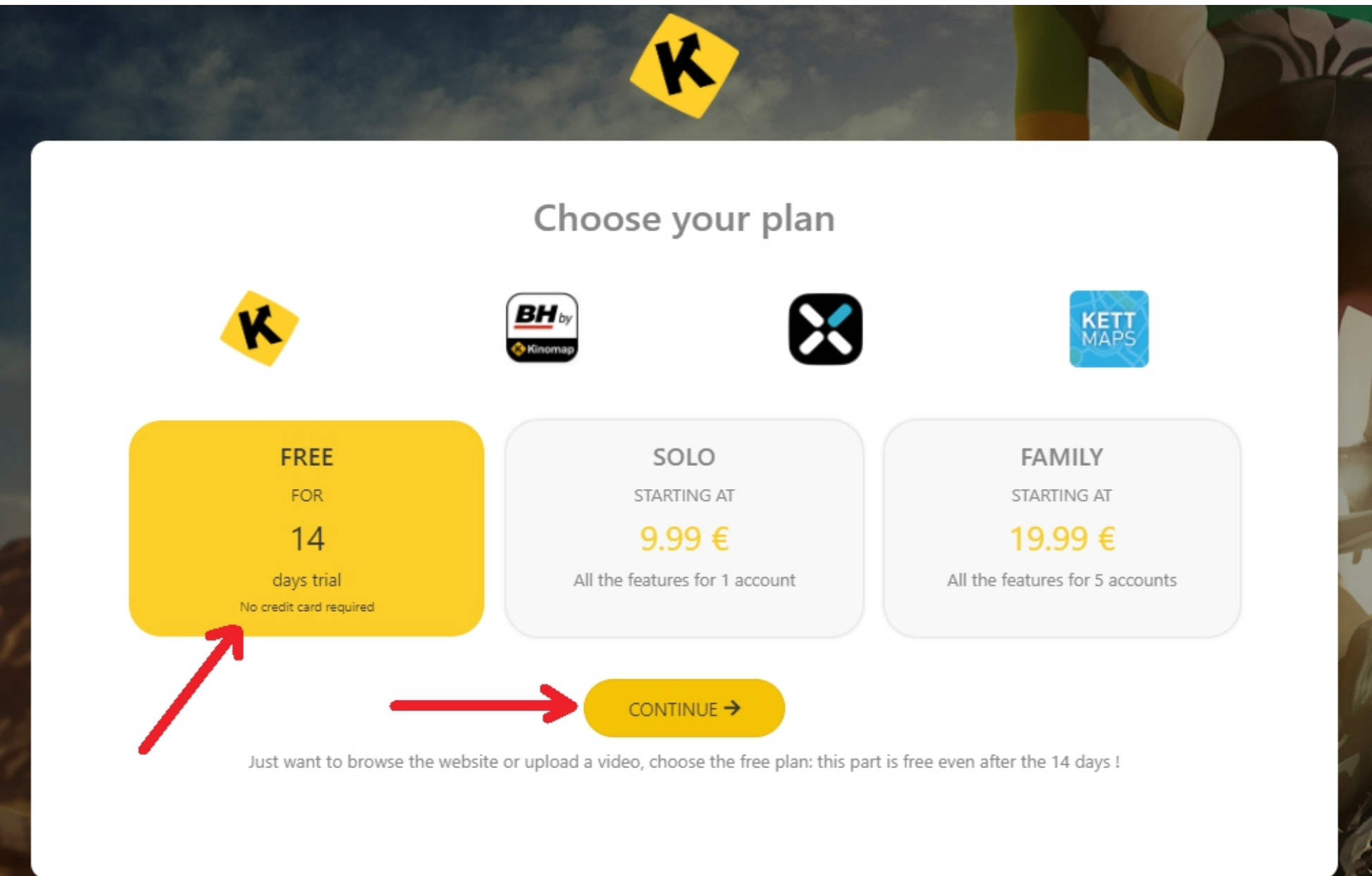

100000 B 1000 B 1000

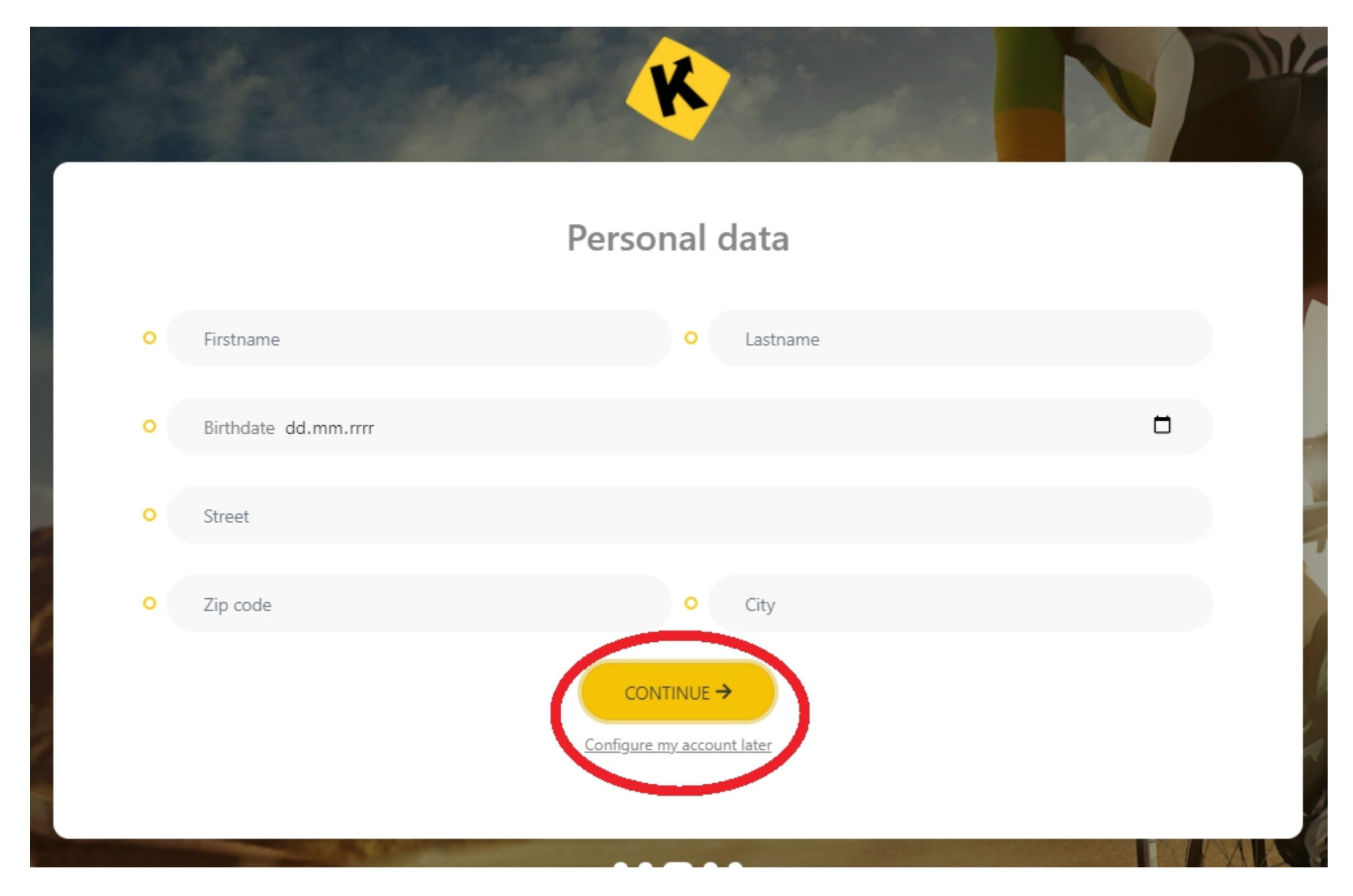

6. krok: Zde je dobrovolná možnost vyplnit své vstupní údaje, případně je můžete vyplnit později dodatečně.

Tímto krokem je registrace dokončena, na obrazovce byste měli vydět potvrzovací hlášku a nyní už postačí pouze stáhnout aplikaci Kinomap do Vašeho chytrého zařízení, kde se přihlásíte pomocí e-mailu a Vašeho nově nastaveného hesla. Doporučujeme stažení aplikace s logem značky BH Fitness.

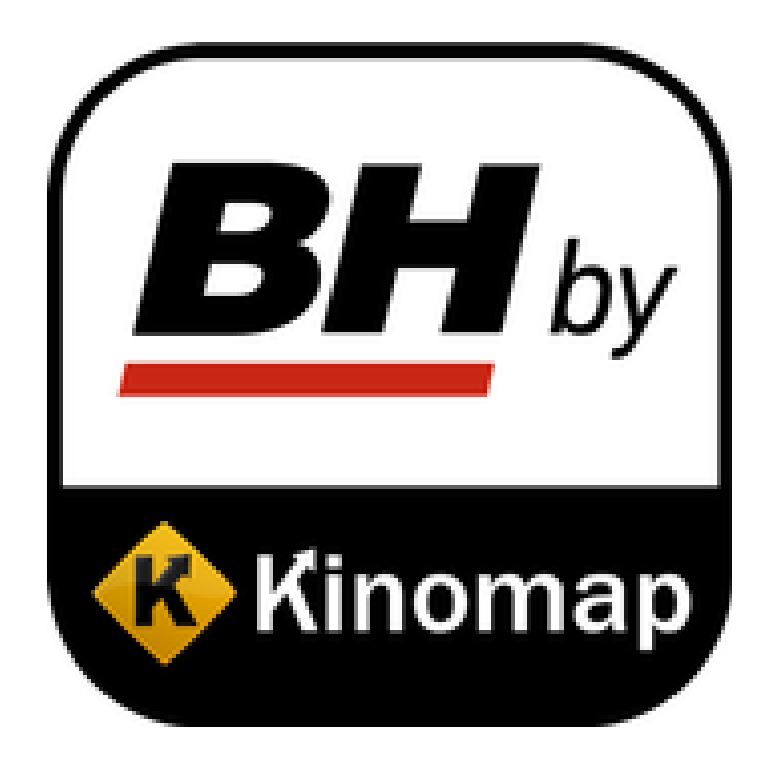

## JAK ZAKOUPIT ČLENSTVÍ K APLIKACI KINOMAP

Pokud Vám již vypršela prvotní free verze aplikace a zároveň byste chtěli ve využívání pokračovat, máte možnost využít její placenou formu. Členství lze zakoupit ve variantě pro jednu osobu nebo až pro 5-ti členou domácnost a to ve třech možných variantách podle toho, na jak dlouho chcete členství využíva. U některých strojů od značky BH Fitness, může být již licenční kód k aplikaci součástí, jeho uplatnění provedete taktéž podopným způsobem, jako při zakoupení nové licence, níže najdete postup. Jak jsem avizovali výše, o svá data z prvotní free licence nepřijdete, k tomu postačí dál pokračovat ve svém již vytvořeném účtu a po přihlášení provést platbu přímo na stránkách kinomap.com, zde se stačí přihlásit do svého účtu a v pár krocích členství prodloužit zaplacením aplikace. Níže Vám kroky popisujeme.

- 1. krok: Navštivte stránku www.kinomap.com
- 2. krok: Na stránkách se přihlaste do svého již vytvořeného účtu.

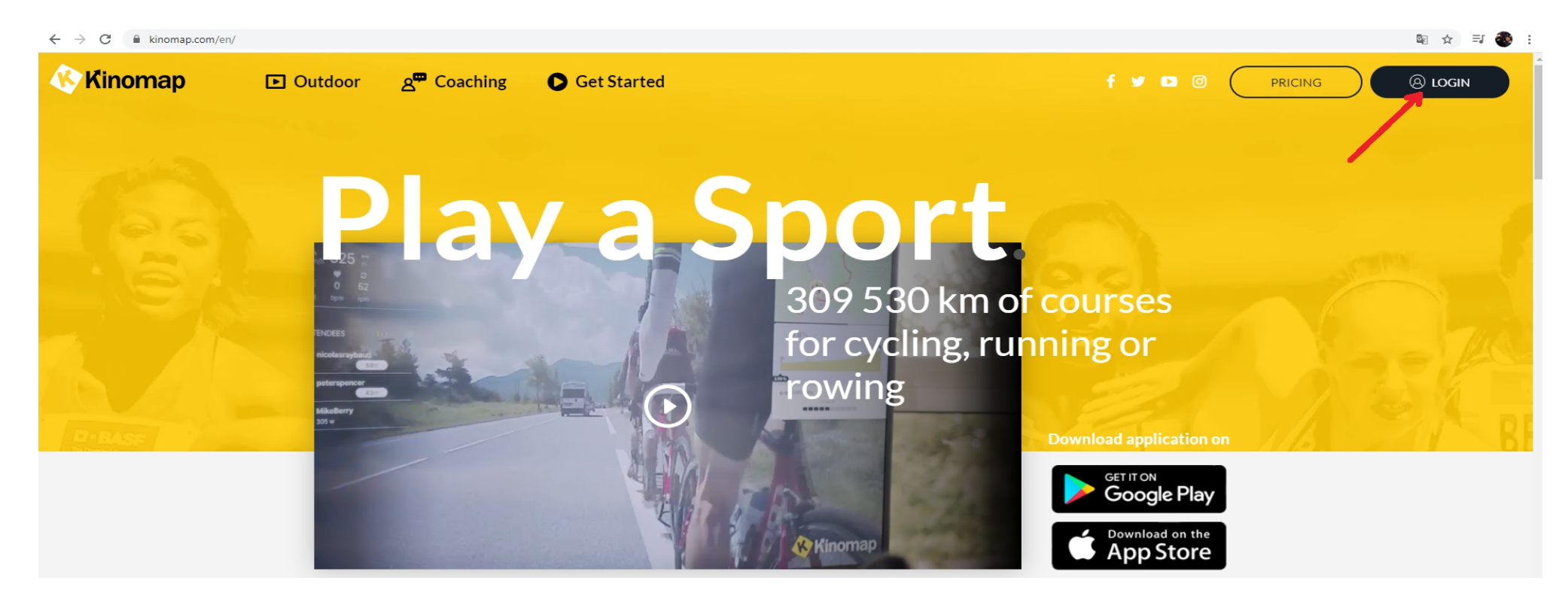

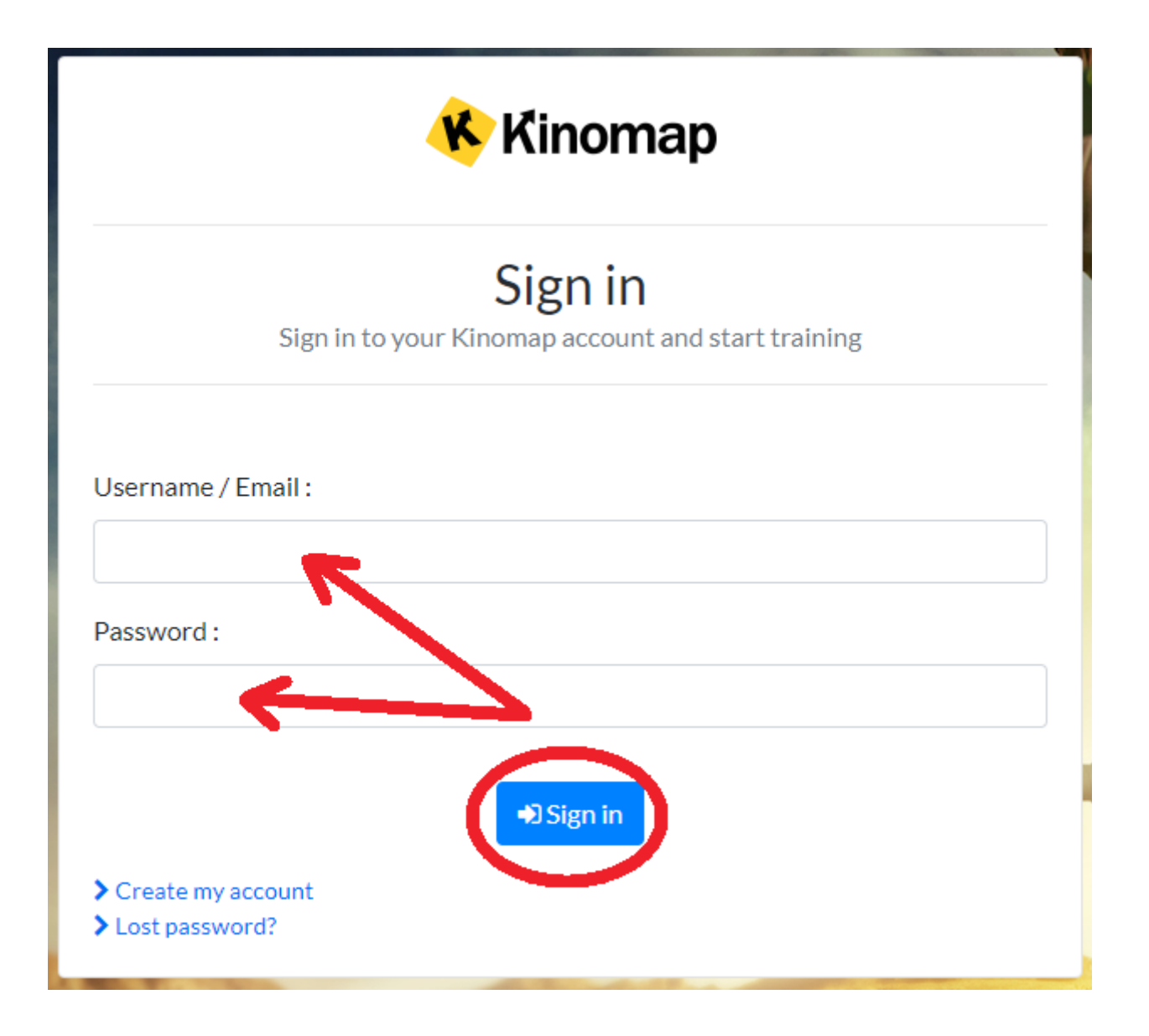

3. krok: Přes ikonu se svými iniciály či fotkou (v pravé horní obrazovce), se proklikněte do volby "my subscriptions"

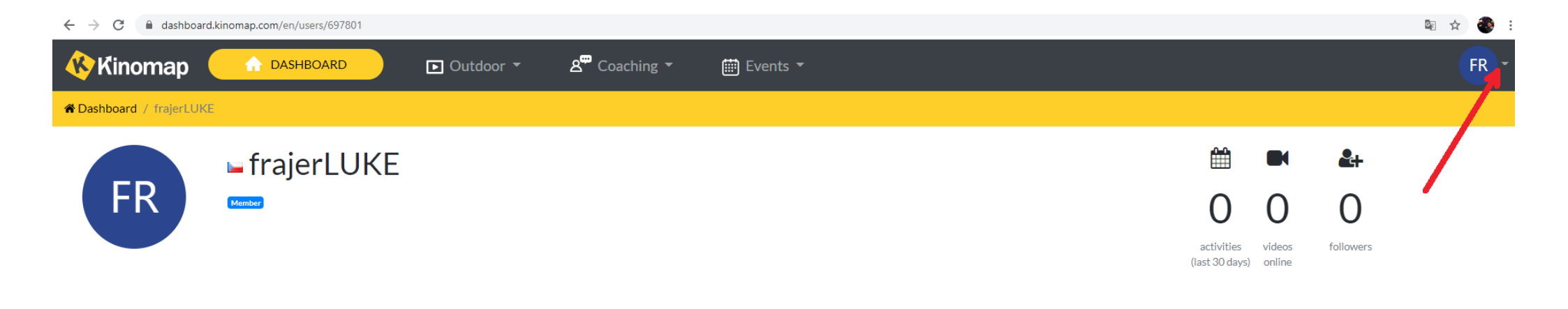

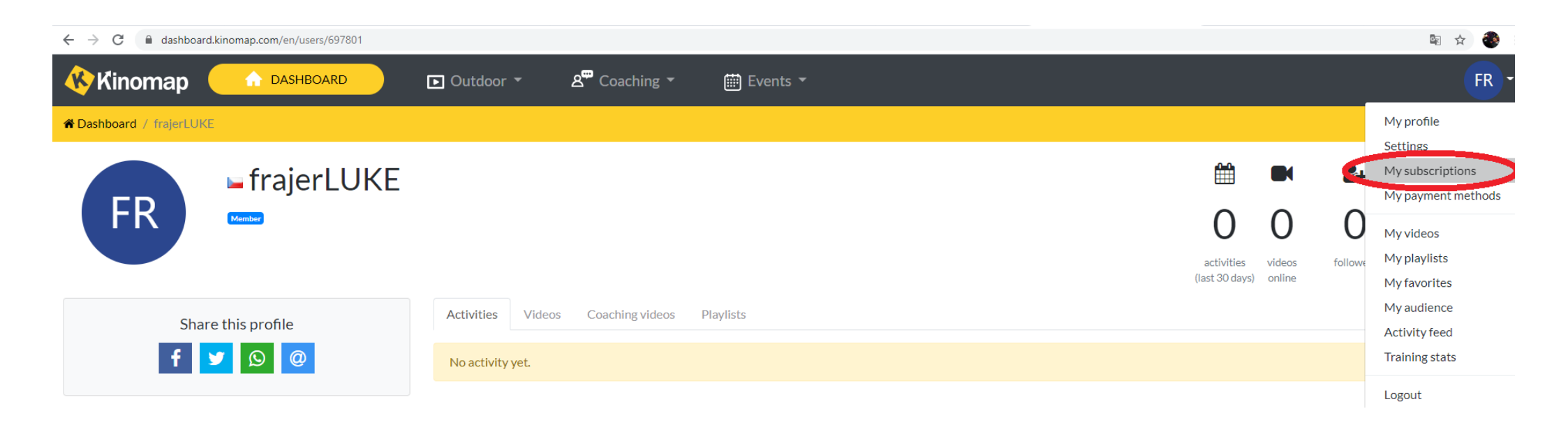

4. krok: Vyberte variantu, která odpovídá tomu, zda chcete uplatnit licenční kód, který byl např. součástí balení se strojem nebo zda chcete aplikaci prodloužit a žádný kód či voucher nemáte. (šipka číslo 1 ukazuje na možnost, kterou zvolíte při vlastnictví kódu, šipka č. 2 ukazuje na možnost, kterou zvolte, pokud žádný kód nevlastníte)

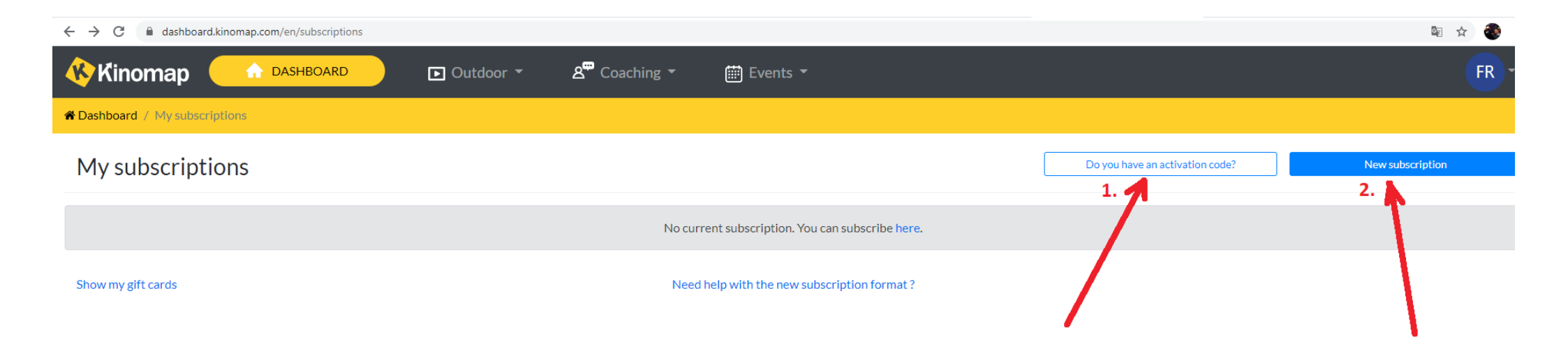

5. krok: Pokud jste zvolili možnost č. 1, zadejte na následující stránce licenční kód (viz. obrázekl níže – pokud licenční kód nemáte a zvolili jste možnost č. 2 pokračujte následujícím krokem)

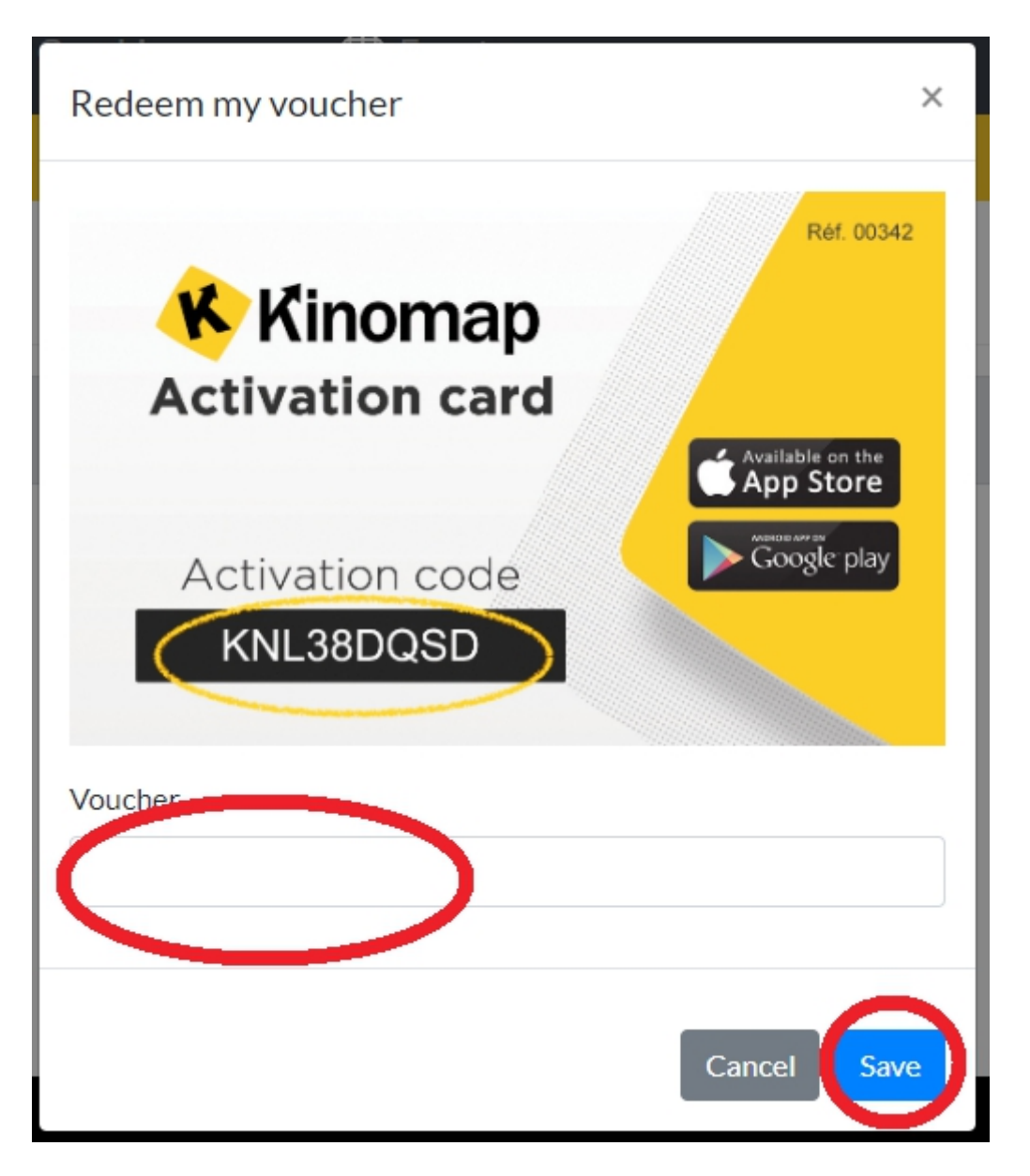

## 6. krok: Zvolte aplikaci, kterou využíváte, pokud jde o stroj BH Fitness, zvolte zakroužkovanou aplikaci

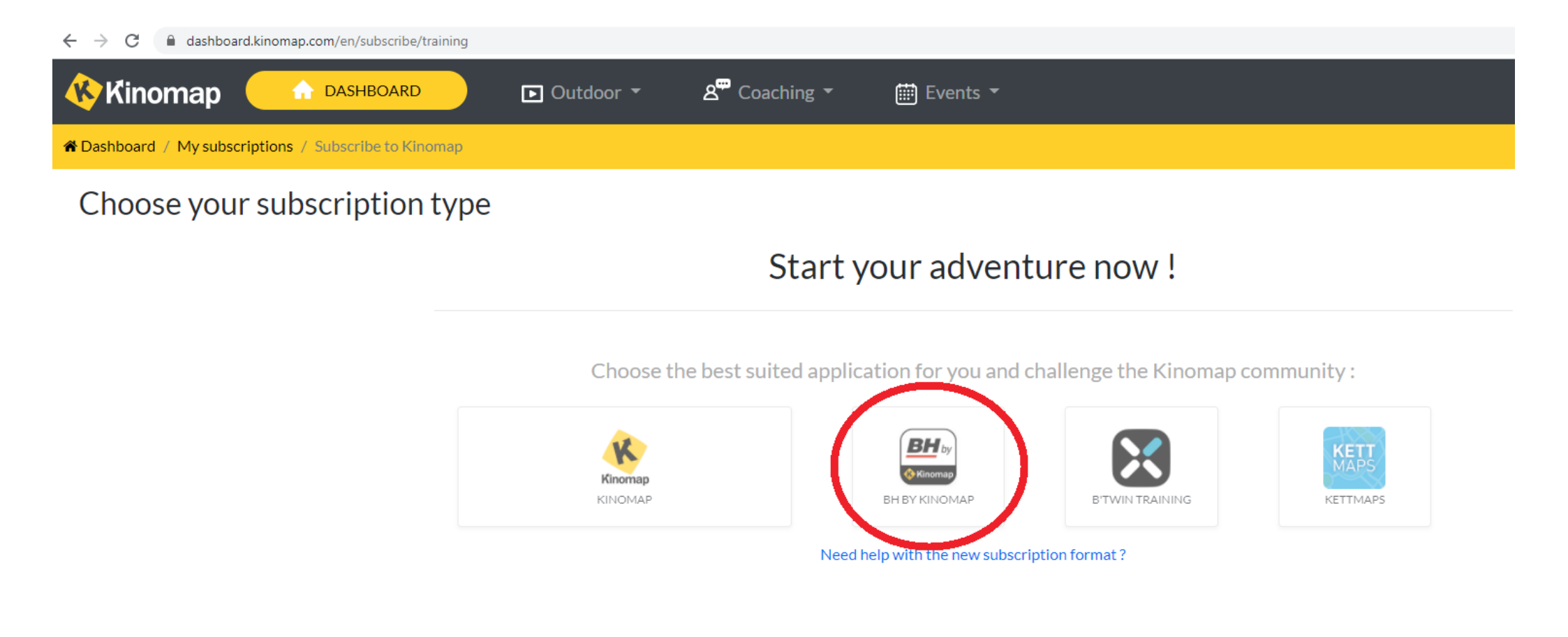

7. krok: Zvolte o jaký typ registrace půjde a na jakou dobu má být licenční kód platný (podle těchto údajů se také odvíjí cena licence, na prvním obrázku vidíte možnost, kde zvolíte zda je licence pro jednoho člena domácnosti či zda chcete využívat rodinné licence až pro 5 osob, na druhém obrázku můžete zvolit za 3 možností z měsíční/ roční/ doživotní licence)

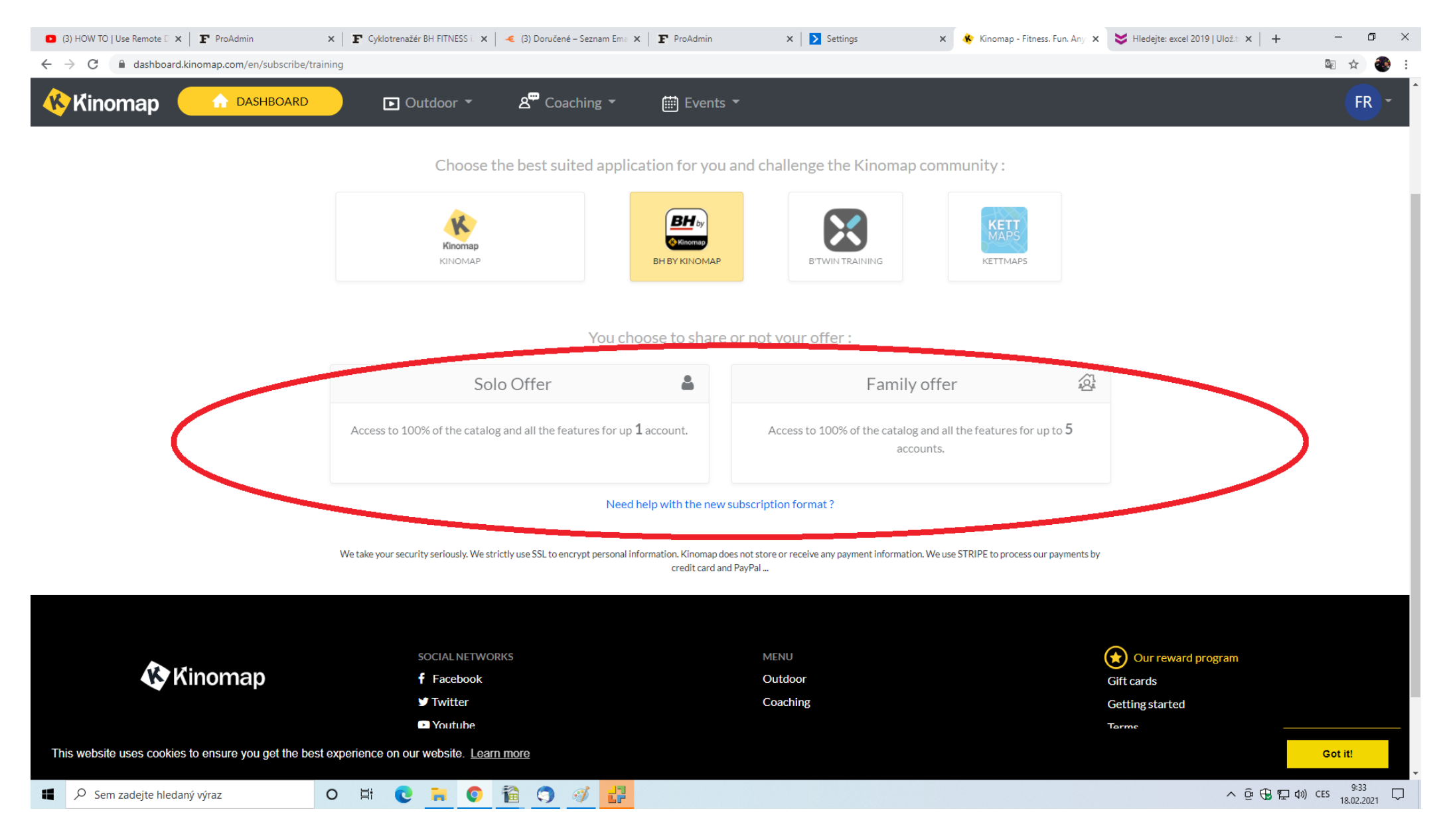

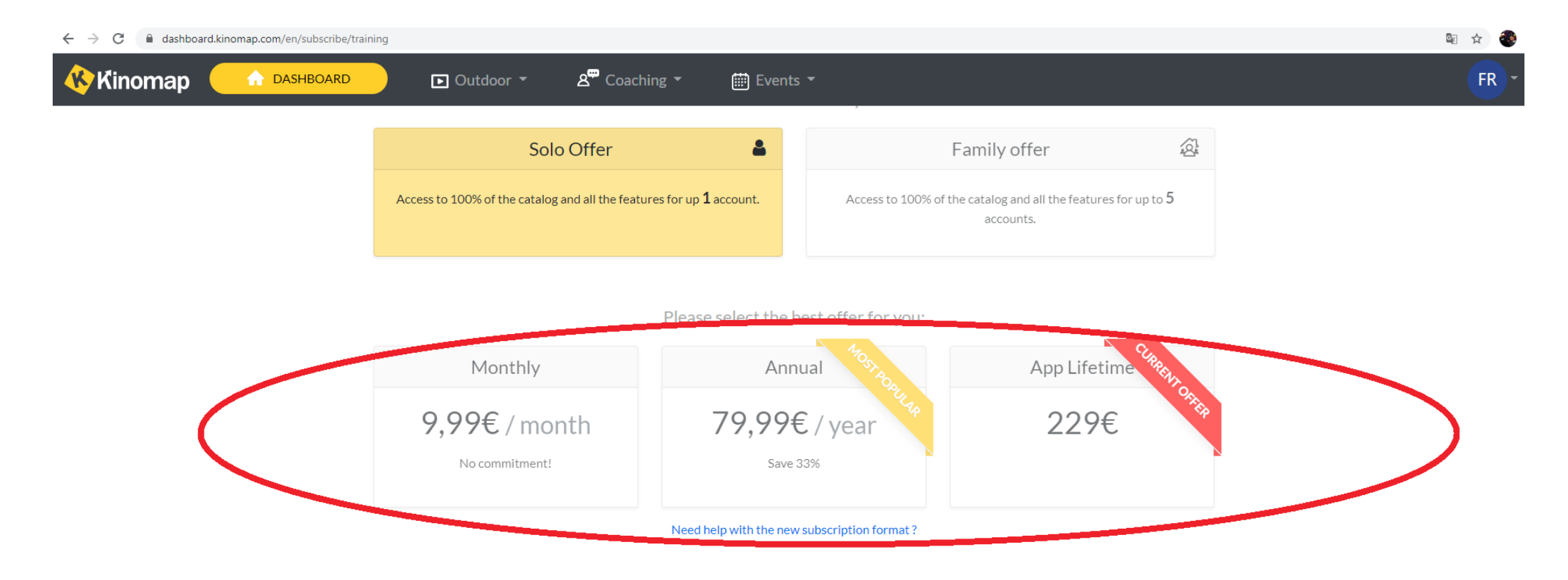

8. krok: Nyní zbývá pouze zaplatit, což můžete jednoduše provést svou platební kartou. Postačí k tomu kliknout na možnost "Go to payment" (viz. první obrázek) a následně vyplnit potřebné údaje k provedení platby (viz. Druhý obrázek).

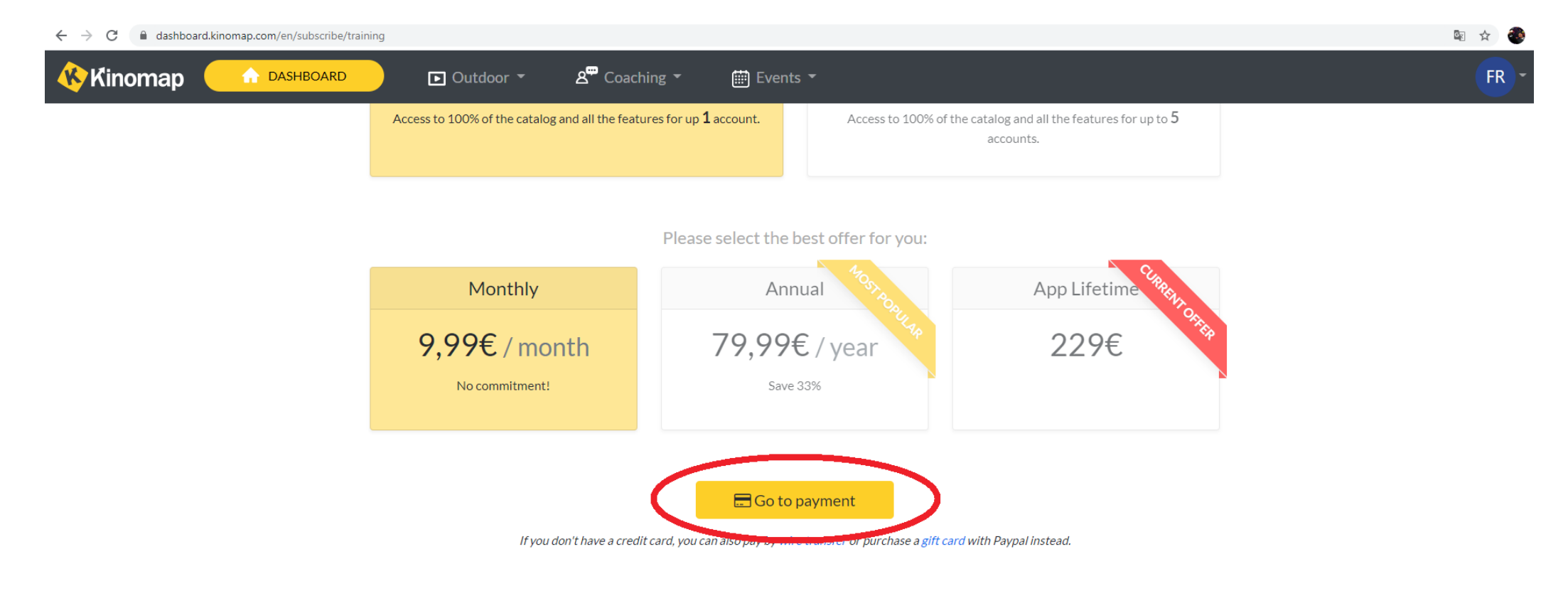

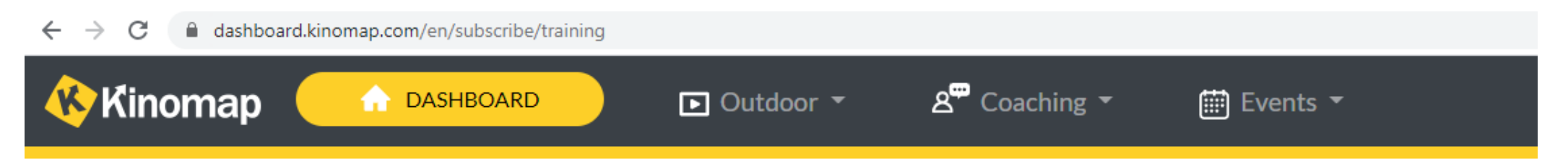

## Choose your subscription type

| 2 | D | ad | 10 | to | col | loct | ion |
|---|---|----|----|----|-----|------|-----|
|   | D | au | ĸ  | ιο | Sei | ect  | IOI |

| on | Payment Cards<br>Kinomap accepts most payment cards. | 8000 0000 0000 |
|----|------------------------------------------------------|----------------|
|    | Cardholder's name                                    |                |
|    | Císlo karty                                          | MM / RR CVC    |
|    | Subscribe now                                        |                |